## zasady rozwiązywania zadania ze sceną

(przetestuj na zadaniu 6 w konkursie Junior B3)

O ile zadania bez sceny mogliśmy zapisywać gdziekolwiek, to zadanie ze sceną wymaga utworzenia folderu, nazwanego tak, jak zadanie. Czyli jeśli jest to zadanie *6*, to folder też powinien nazywać się *6* 

W przypadku zadania z konkursu (np. Junior B3) sprawa jest łatwiejsza, bo trzeba tylko pobrać skompresowany folder z zadaniem...

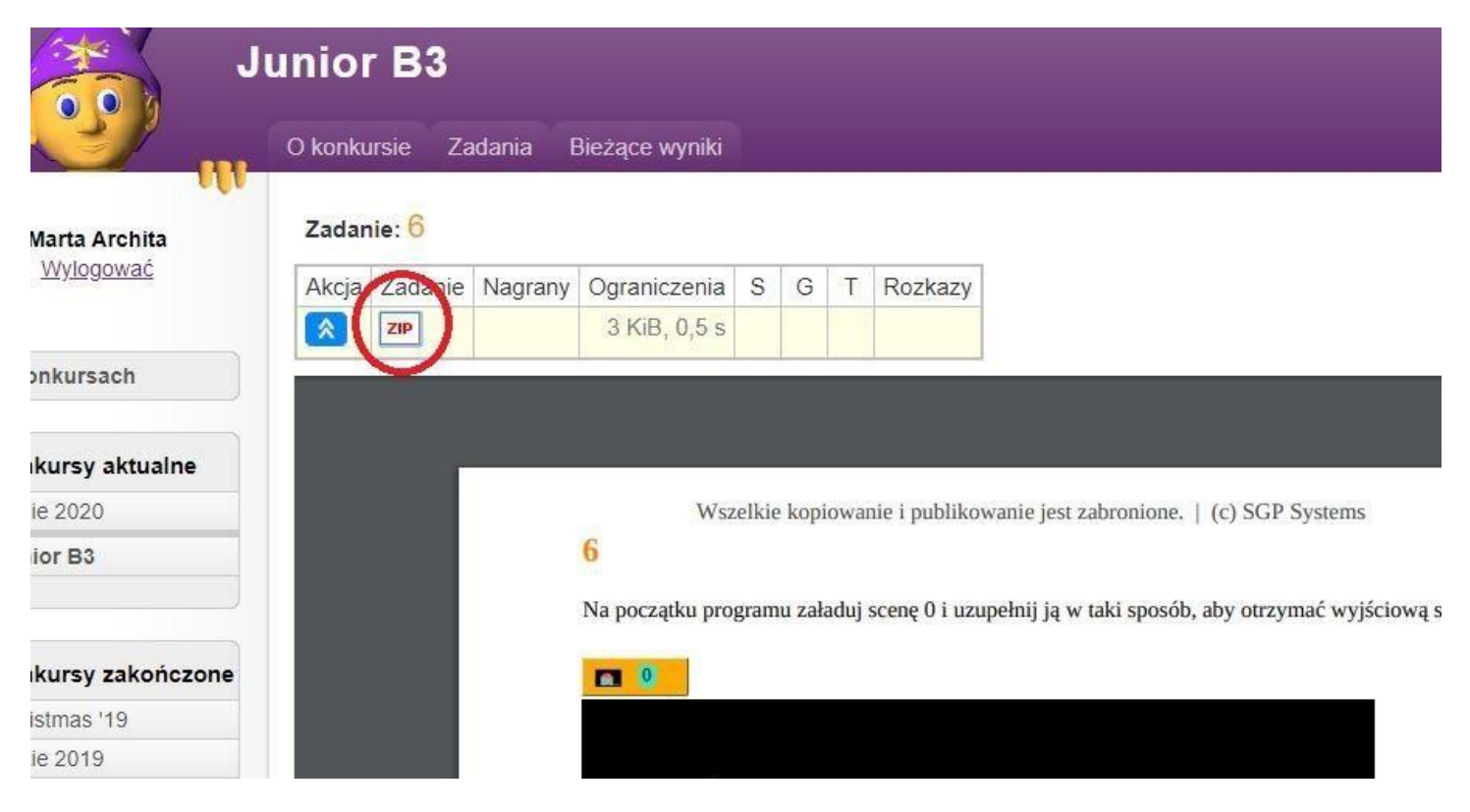

... i go rozpakować, np. na pulpicie.

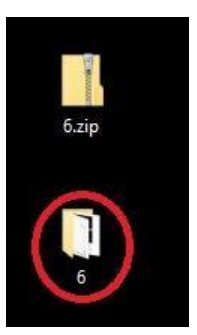

Po otwarciu folderu *6* ujrzymy plik 6.pdf, czyli polecenie do zadania oraz plik 6.s00 ← to jest właśnie scena, którą trzeba będzie wczytać do programu. Jak to zrobić?

## Otwórz program Baltie3 i zanim cokolwiek zaczniesz robić, nazwij ten program: 6 i zapisz w folderze 6

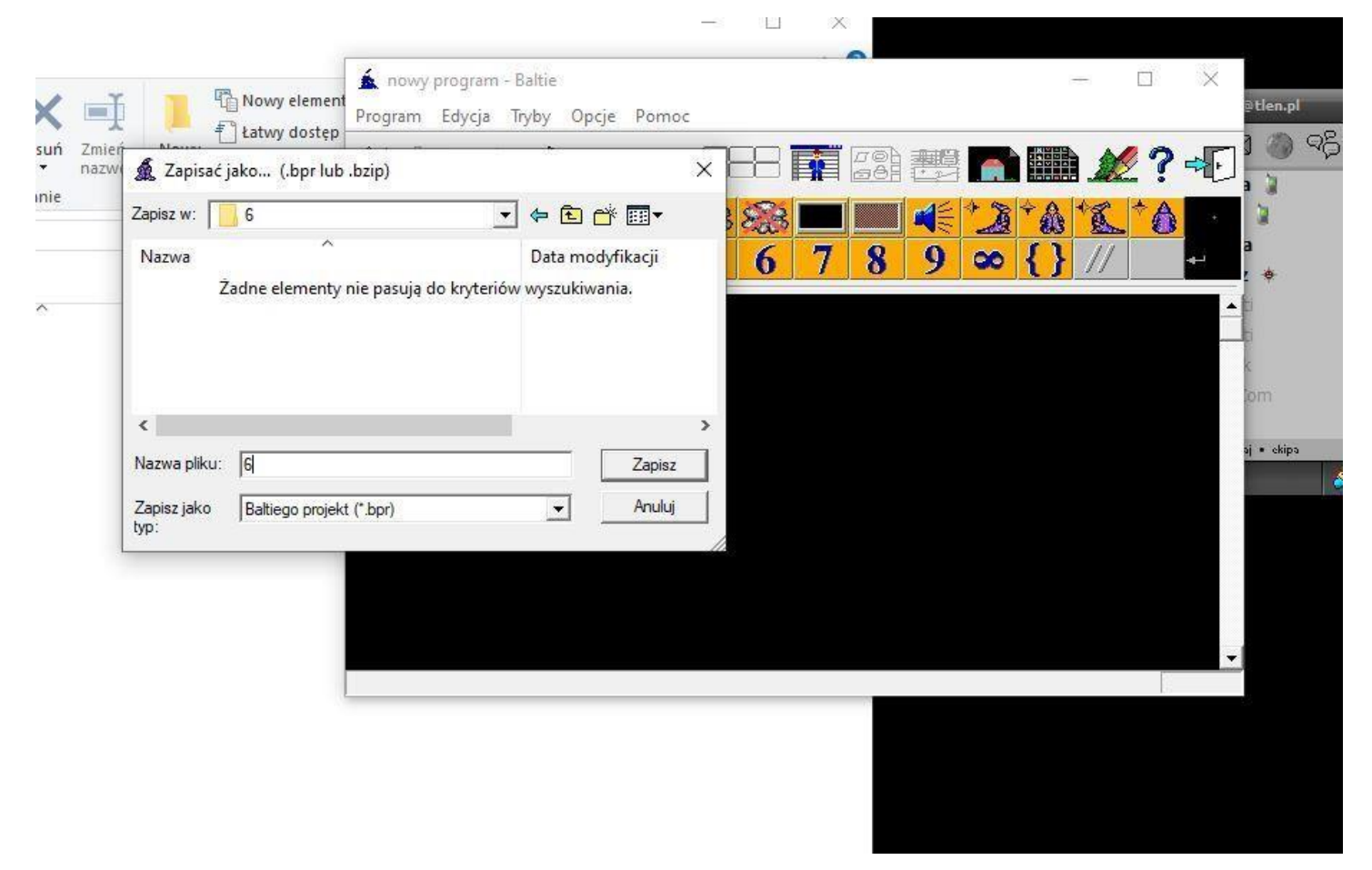

## Teraz kliknij ikonę "scena"...

| 1000  | б (pro     | gram) - E | laltie |       |      |           |     |   |   |   |    |     | 55)<br>(12) |    | ×  |
|-------|------------|-----------|--------|-------|------|-----------|-----|---|---|---|----|-----|-------------|----|----|
| 1     | program    | Edycja    | Tryby  | Opcje | Pomo | c::       |     |   |   |   | -  | -   |             |    |    |
| 1     | <b>1</b>   |           |        |       |      | $\square$ | 38' | R |   | 1 |    |     |             | 2? | ÷  |
|       | 2 8        | 6         | 2      | A     | 0 A  | 83        | 823 |   |   |   |    | ÷ 🎄 | 1E          | *6 | i. |
| 11111 | 2 (        | ) 1       | 2      | 3     | 4    | 5         | 6   | 7 | 8 | 9 | 00 | {}  | //          |    | ₊  |
| -     |            |           | 13     |       |      |           | 155 |   |   |   |    |     |             |    |    |
|       |            |           |        |       |      |           |     |   |   |   |    |     |             |    |    |
|       |            |           |        |       |      |           |     |   |   |   |    |     |             |    |    |
|       |            |           |        |       |      |           |     |   |   |   |    |     |             |    |    |
|       |            |           |        |       |      |           |     |   |   |   |    |     |             |    |    |
|       |            |           |        |       |      |           |     |   |   |   |    |     |             |    |    |
|       |            |           |        |       |      |           |     |   |   |   |    |     |             |    |    |
|       |            |           |        |       |      |           |     |   |   |   |    |     |             |    |    |
|       |            |           |        |       |      |           |     |   |   |   |    |     |             |    |    |
|       |            |           |        |       |      |           |     |   |   |   |    |     |             |    |    |
|       |            |           |        |       |      |           |     |   |   |   |    |     |             |    |    |
|       |            |           |        |       |      |           |     |   |   |   |    |     |             |    |    |
|       |            |           |        |       |      |           |     |   |   |   |    |     |             |    |    |
|       |            |           |        |       |      |           |     |   |   |   |    |     |             |    |    |
|       |            |           |        |       |      |           |     |   |   |   |    |     |             |    | -  |
| Z     | apisz prog | ram       |        |       |      |           |     |   |   |   |    |     |             |    |    |
|       |            |           |        |       |      |           |     |   |   |   |    |     |             |    |    |

... a następnie kliknij: Scena > Otwórz/Nowa ...

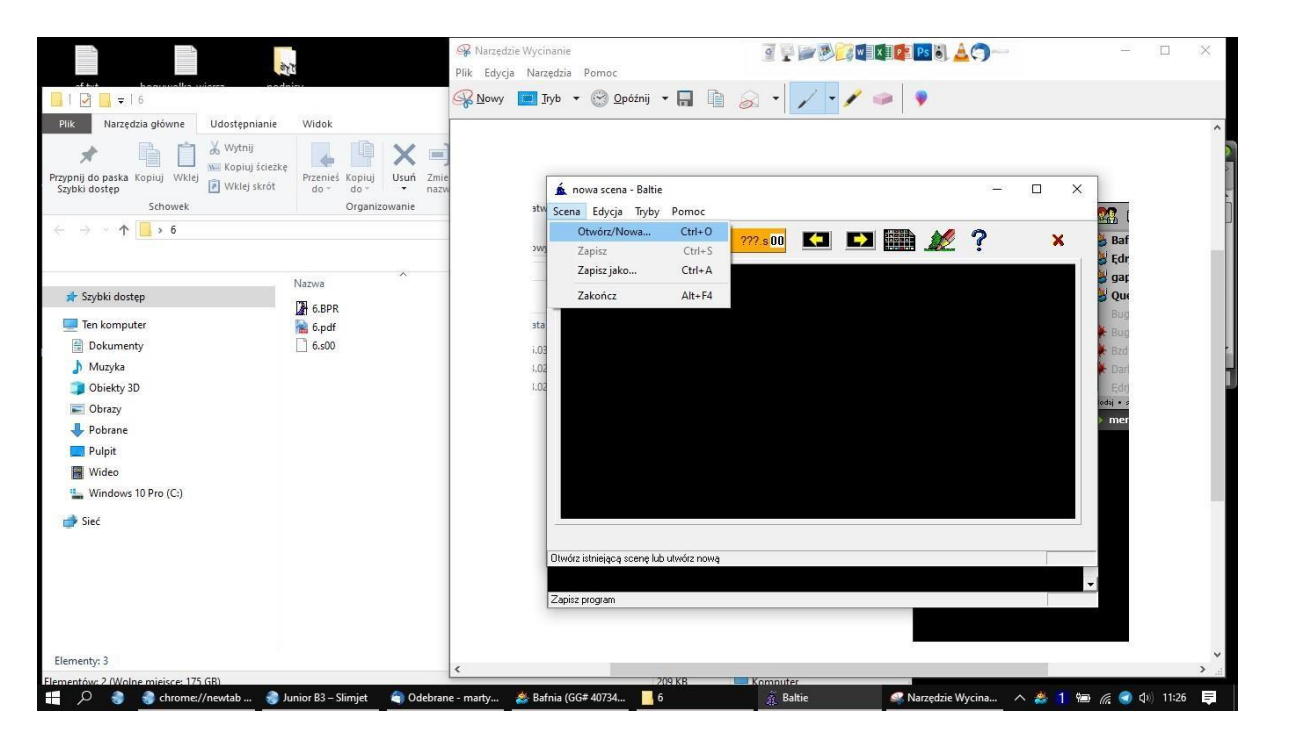

... i program przekieruje Cię do folderu 6, a Ty wybierz z niego plik: 6s.00. Scena się otworzy, a Ty kliknij przycisk zaznaczony na obrazku ...

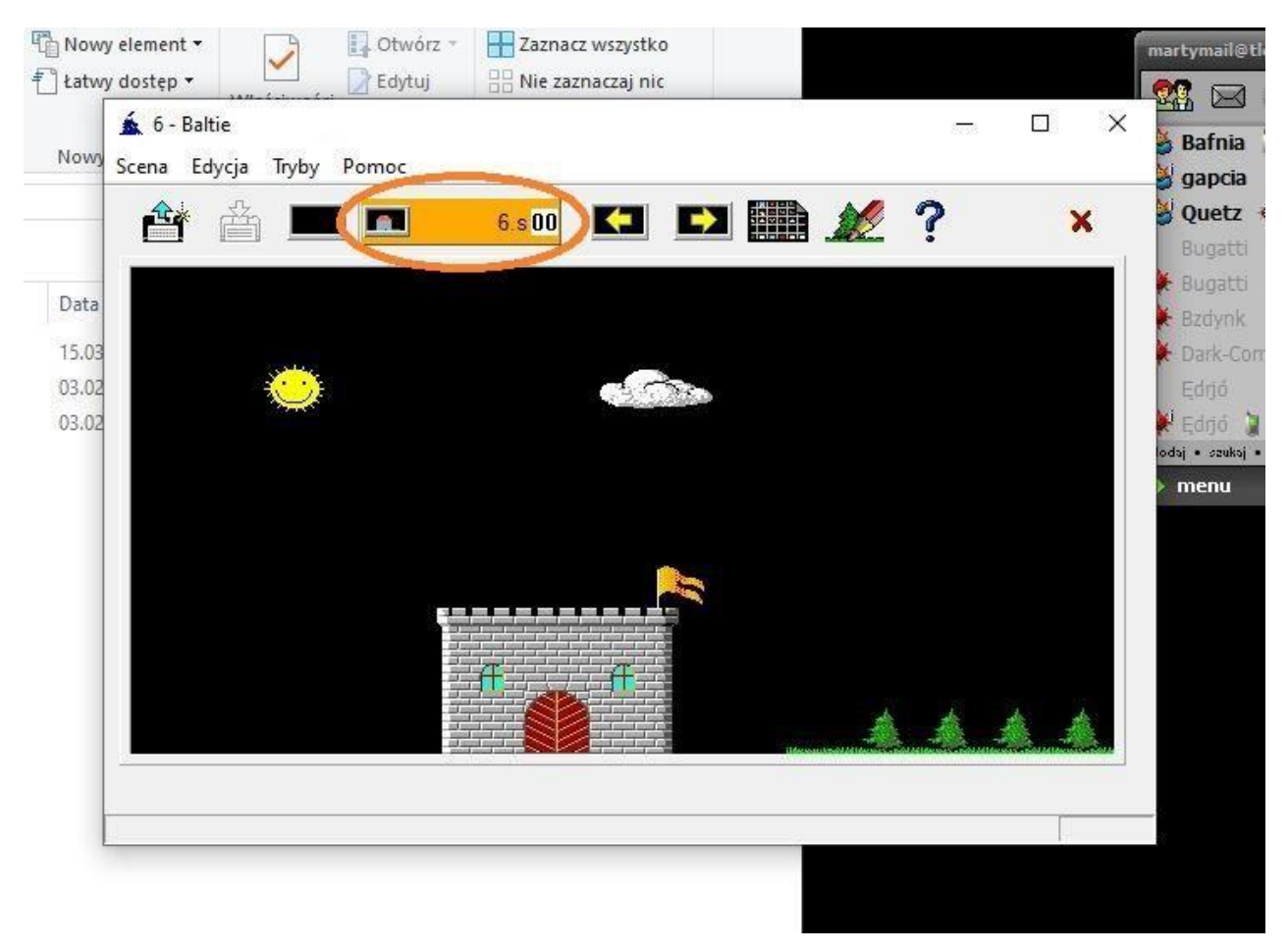

... i umieść ikonkę w swoim programie 🙂

|   |     |             |            |                                   |       |          |               |          | *              | <b>30</b>              |                         |               |     |             |             | <b>₽</b>          |  |
|---|-----|-------------|------------|-----------------------------------|-------|----------|---------------|----------|----------------|------------------------|-------------------------|---------------|-----|-------------|-------------|-------------------|--|
|   | A   | 6           | Ô          | 2                                 | À     | 2        | À             | 88       | 828            |                        | *                       | Ŷ <b>ŵ</b>    | *E  |             | 2           |                   |  |
|   |     | 0           | 1          | 2                                 | 3     | 4        | 5             | 6        | 7              | 8                      | 9                       | 00            | {}  | ()          | []          | نه                |  |
|   | E   |             |            | 8 8                               | 950   | ←        | R             | 2        | +              | -                      | ×                       | 1             | %   |             | =∕+         | ,                 |  |
|   | Ţ,× | ×           | $\int_{Y}$ | $\mathbf{I}_{y}^{\mathbf{T}_{x}}$ |       | <b>↓</b> | $\Rightarrow$ | 1        | <b>X</b> .,    | <b>Y</b> <sub>**</sub> | <b>X</b> <sub>+</sub> , | <b>y</b> .,   | I   | 33          | u<br>⇔n     | n <sup>To</sup> n |  |
|   | O   |             |            | <u>`</u> @`                       | Goo   | Θ        | 0. <b>.</b>   | °a 🌰 🖓   | C              |                        |                         | <u>∎</u><br>⊗ |     |             | XOR         | $\ge$             |  |
|   | FOR | CONTRACT OF | BREAK      | ?                                 | ELSE  | BND      | L<br>OR       | /<br>NOT | ACR NOR        | <                      | =                       | >             |     | L           |             | #                 |  |
|   | ٩.  | *****       | <u>+</u>   | <b>†</b> Ŏ                        | 1     |          |               |          | Scan.          | Esc                    | <b>B</b> ZÔ             | 0             | Ó   | <b>₩</b> →₿ | <b>₩</b> +₫ | ₫→璽               |  |
|   | 0   |             |            | 3                                 | £     | à        | 23            | AB       | ://            | A                      | ଗ                       | #!            |     | 11          | /*/         | J.                |  |
|   |     | 8           |            |                                   | RHSAD | inv+•    | abs           | In       | a <sup>b</sup> | sin                    |                         | tan           | int | real        | fn          | -1                |  |
| 0 |     |             |            |                                   |       |          |               |          |                |                        |                         |               |     |             |             |                   |  |
|   |     |             |            |                                   |       |          |               |          |                |                        |                         |               |     |             |             |                   |  |
|   |     |             |            |                                   |       |          |               |          |                |                        |                         |               |     |             |             |                   |  |
|   |     |             |            |                                   |       |          |               |          |                |                        |                         |               |     |             |             |                   |  |
|   |     |             |            |                                   |       |          |               |          |                |                        |                         |               |     |             |             |                   |  |

Teraz możesz kliknąć odtwarzanie programu i zobaczysz tę scenę ⓒ (oczywiście jeśli chcesz jej się dłużej przyjrzeć, wstaw ikonę *"czekaj"* 

A teraz możesz już rozwiązywać zadanie według polecenia.

## Na serwer wysyłasz sam plik zadania: 6.bpr

Powodzenia!